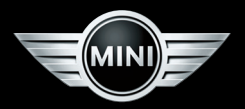

# ZUSATZ-BETRIEBSANLEITUNG

# MINI CONNECTED

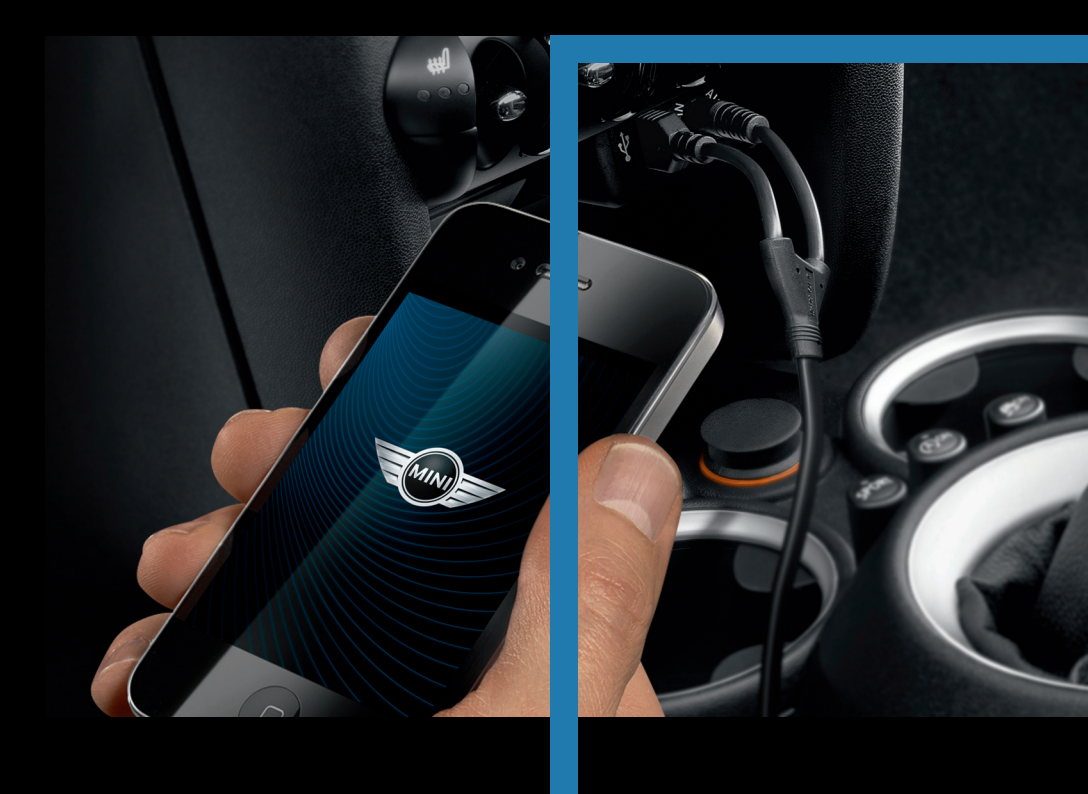

# **MINI CONNECTED**

## ZU DIESER BETRIEBSANLEITUNG

In dieser Betriebsanleitung sind alle MINI Connected Funktionen für alle Serien-, Länderund Sonderausstattungen beschrieben, die angeboten werden. Es werden daher auch Funktionen beschrieben, die in einem Fahrzeug aufgrund der Modellreihe, den Ausstattungsvarianten, dem Baustand oder der Ländervariante nicht verfügbar sind. Das gilt auch für sicherheitsrelevante Funktionen und Systeme.

#### **Verwendete Symbole**

"..." kennzeichnet Texte am Control Display oder am iPhone zur Auswahl von Funktionen.

# ÜBERBLICK

#### Prinzip

MINI Connected integriert iPhone Apps in Ihr Fahrzeug.

- Anzeige erfolgt am Control Display im Fahrzeug.
- Bedienung erfolgt über MINI Joystick.

Die Nutzung einiger Funktionen am iPhone ist ohne Verbindung zum Fahrzeug möglich.

Nach dem Anwählen einer Funktion im Fahrzeug kann es einige Sekunden dauern, bis die Funktion geladen ist und im Fahrzeug genutzt werden kann.

Bestimmte Funktionen können prinzipbedingt nicht gleichzeitig genutzt werden. In diesem Fall

© 2012 Bayerische Motoren Werke Aktiengesellschaft München, Deutschland VII/12 erfolgt ein Hinweis, dass eine aktive Funktion beendet wird.

Beachten Sie auch die Informationen zu MINI Connected in der Betriebsanleitung zum Fahrzeug.

#### Funktionen

Folgende Funktionen sind in der MINI Connected App enthalten:

- Driving Excitement
- MINIMALISM Analyser
- Dynamic Music
- Mission Control
- ▷ Webradio
- Send to Car
- ▷ Google™ Lokale Suche
- Facebook
- ▷ foursquare<sup>®</sup>
- D Twitter
- Kalender
- News
- PlugIn

#### Voraussetzung

- ▷ Geeignetes iPhone: Ab iPhone 3GS.
- Geeignete Software.
   Mindestens iOS5 wird empfohlen.
   MINI Connected App auf dem iPhone.
- Entsprechender Mobilfunkvertrag.

Abhängig von der Nutzung und dem kundenindividuellen Mobilfunkvertrag können zusätzliche Kosten für die Datenübertragung anfallen.

## **INBETRIEBNAHME**

## Anschlussmöglichkeiten

- Audio-/Videoadapter f
  ür Apple iPhone.
- Snap-in-Adapter Media
   Nur bei Ausstattung mit Handyvorbereitung
   Bluetooth mit USB-Audio-Schnittstelle.

Informationen zu kompatiblen Adaptern und weiteren Anschlussmöglichkeiten beim Service.

## Anschließen

#### Anschluss über USB-Audio-Schnittstelle

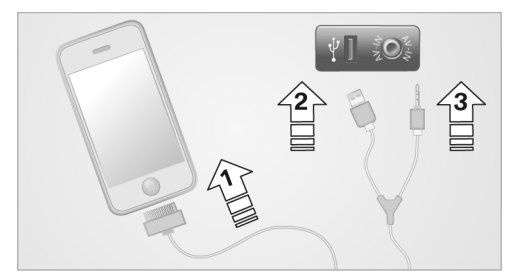

- 1. Stecker des Audio-/Videoadapters mit dem iPhone verbinden, siehe Pfeil **1**.
- USB-Stecker des Audio-/Videoadapters mit der USB-Schnittstelle des Fahrzeugs verbinden, siehe Pfeil 2.
- Klinkenstecker des Audio-/Videoadapters mit dem AV-IN-Anschluss des Fahrzeugs verbinden, siehe Pfeil 3.

## Anschluss über Snap-in-Adapter Media

Das iPhone kann auch über den Snap-in-Adapter Media angeschlossen werden, siehe Betriebsanleitung zum Fahrzeug.

## Aktivieren

Bedienung erfolgt am iPhone.

- iPhone anschließen bzw. in den Snap-in-Adapter Media einlegen.
- 2. "MINI Connected"

Bedienung erfolgt über Bordmonitor.

3. "MINI Connected"

Es werden alle verfügbaren Funktionen von MINI Connected angezeigt.

## FUNKTIONEN

## **Driving Excitement**

#### Prinzip

Driving Excitement ermöglicht die Anzeige von Funktionen, die ein sportliches Fahrgefühl vermitteln. Die Sportinstrumente und das Forcemeter stellen Informationen zum Motor und Fahrverhalten dar. Tutorials zu Themen wie Lenken, Schalten, Bremsen geben Tipps für sicheres Fahren.

## **Driving Excitement aktivieren**

Bedienung erfolgt am iPhone.

- 1. iPhone abstecken bzw. aus dem Snap-in-Adapter Media entnehmen.
- 2. "MINI Connected"
- 3. "MINI Apps"
- 4. 🔗 "Driving Excitement"
- 5. "Einstellungen"
- 6. "App aktivieren"

## **Driving Excitement starten**

- 1. "MINI Connected"
- 2. "Driving Excitement"
- 3. "Driving Excitement ein"
- 4. Gewünschte Funktion auswählen:
  - ▷ "Sportinstrumente"
  - ▷ "Zustand prüfen"
  - "Forcemeter"

## Fahrzeugzustand prüfen

Beim Start von Driving Excitement wird automatisch der Fahrzeugzustand überprüft, z. B. die Motortemperatur, der Füllstand des Kraftstofftanks sowie die Außentemperatur und eventuelle Niederschläge. Um die Funktion manuell zu starten:

- 1. "MINI Connected"
- 2. "Driving Excitement"
- "Zustand prüfen"

Bei entsprechend günstigen Bedingungen wird folgender Status angezeigt: "BE MINI"

#### Sportinstrumente

Sportinstrumente zeigen Motortemperatur, Leistung und wahlweise Drehmoment oder Drehzahl an.

- 1. "MINI Connected"
- 2. "Driving Excitement"
- 3. "Sportinstrumente"

Die Zeiger halten vorübergehend die erreichten Maximalwerte und fallen danach wieder ab.

Die Einheit der Motorleistung und die Einheit auf der rechten Skala können am iPhone eingestellt werden.

## Einheit der Motorleistung einstellen

Bedienung erfolgt am iPhone.

- 1. iPhone abstecken bzw. aus dem Snap-in-Adapter Media entnehmen.
- 2. "MINI Connected"
- 3. "MINI Apps"
- 4. "Driving Excitement"
- 5. "Einstellungen"
- 6. "Einheiten"
- 7. "Motorleistung"
- 8. Gewünschte Einheit auswählen:
  - ▷ "Kilowatt (kW)"
  - "Pferdestärken (PS)"

## Einheit auf rechten Skala einstellen

Auf der rechten Skala kann das Drehmoment oder die Drehzahl angezeigt werden.

Bedienung erfolgt am iPhone.

- 1. iPhone abstecken bzw. aus dem Snap-in-Adapter Media entnehmen.
- 2. "MINI Connected"

- 3. "MINI Apps"
- 4. "Driving Excitement"
- 5. "Einstellungen"
- 6. "Rechte Skala"
- 7. Gewünschte Größe auswählen:
  - Drehmoment (Nm)"
  - "Drehzahl (rpm)"

#### Forcemeter

Das Forcemeter visualisiert die auf das Fahrzeug wirkenden Fliehkräfte und in welche Richtung das Fahrzeug beschleunigt oder verzögert.

- 1. "MINI Connected"
- 2. "Driving Excitement"
- 3. "Forcemeter"

Weitere Informationen zum Forcemeter: Tutorial am iPhone.

#### Driving Excitement Tutorial anzeigen

Bedienung erfolgt am iPhone.

- iPhone abstecken bzw. aus dem Snap-in-Adapter Media entnehmen.
- 2. "MINI Connected"
- 3. "MINI Apps"
- 4. 🔗 "Driving Excitement"
- 5. "Tutorials"

#### **MINIMALISM Analyser**

#### Prinzip

Die Funktion analysiert, wie effizient beschleunigt, verzögert und geschaltet wird. Durch eine effiziente Fahrweise können MINIMALISM Punkte gewonnen werden. Sie geben an, wie verbrauchsoptimal der aktuelle Fahrstil im Vergleich zu anderen MINI Fahrern im Online Ranking ist.

Die Anzahl der Sterne in den Kategorien Beschleunigen, Bremsen und Schalten signalisiert, wie gut das Ergebnis in den letzten zehn Minuten war.

Sind gleichzeitig in allen Kategorien fünf Sterne erreicht, startet der Allstar Timer. Dieser gibt an,

wie lange ohne Unterbrechung mit maximaler Effizienz gefahren wird.

## Funktionsvoraussetzung

- Um den Highscore und das Online Ranking zu aktivieren, muss der lokalen Speicherung von Daten zu Ihrer Fahrweise auf dem iPhone zugestimmt werden.
- Während eines Telefonats ist keine Aufzeichnung von MINIMALISM Punkten möglich.
- Die Kategorie Schalten gibt es nur bei Fahrzeugen mit Schaltgetriebe.

#### Datenspeicherung bestätigen

Bedienung erfolgt am iPhone.

- 1. iPhone abstecken bzw. aus dem Snap-in-Adapter Media entnehmen.
- 2. "MINI Connected"
- 3. "MINI Apps"
- 4. "MINIMALISM Analyser"
- 5. "Einstellungen"
- 6. "Speicherung aktivieren"

#### **MINIMALISM Analyser aktivieren**

- 1. "MINI Connected"
- 2. "MINIMALISM Analyser"
- 3. "Analyser ein"

Eine Fahrtbewertung wird erst ab einer Mindestfahrstrecke von 5 km gespeichert. Es können maximal 100 Fahrten auf dem iPhone gespeichert werden. Ist diese Anzahl erreicht, wird beim Speichern einer neuen Fahrt die jeweils älteste Fahrt gelöscht.

## **Highscore anzeigen**

- 1. "MINI Connected"
- 2. "MINIMALISM Analyser"
- 3. 🦞 "Mein Highscore"

Es werden folgende Informationen zur aktuellen Fahrt angezeigt:

▷ Die absoluten MINIMALISM Punkte.

- Die durchschnittlichen MINIMALISM Punkte pro km.
- Der Kilometerstand der aktuellen Fahrt.
   Die durchschnittliche MINIMALISM Punktzahl wird ab einer Mindestfahrstrecke von 5 km berechnet.

In der Liste darunter befinden sich in absteigender Reihenfolge die Fahrten mit den bisher höchsten durchschnittlichen Punkten.

#### Fahrtbewertung beenden

- 1. "MINI Connected"
- 2. "MINIMALISM Analyser"
- S "MINIMALISM Analyser"

#### Neue Fahrtbewertung starten

- 1. "MINI Connected"
- 2. "MINIMALISM Analyser"
- 3. 🔗 "MINIMALISM Analyser"

#### **Allstar Timer**

Die Funktion zeigt die aktuelle Zeit im verbrauchsoptimalen Modus an. Bei Erreichen von fünf Sternen in allen MINIMALISM Kategorien wird der Allstar Timer automatisch gestartet.

Angezeigt werden:

- Aktuelle Zeit
- Bestzeit
- MINIMALISM Punkte

Um die persönlichen Bestzeiten abzurufen:

- 1. "MINI Connected"
- 1. "MINIMALISM Analyser"
- 2. <sup>★\*</sup>\* "Meine Allstar Bestzeiten"

Die Liste zeigt die Bestzeit der aktuellen Fahrt und die vier jemals erreichten Bestzeiten zum Vergleich.

#### Analyse der eigenen Fahrten

Bedienung erfolgt am iPhone.

- 1. iPhone abstecken bzw. aus dem Snap-in-Adapter Media entnehmen.
- 2. "MINI Connected"

- 3. "MINI Apps"
- 4. "MINIMALISM Analyser"
- 5. "Übersicht"

Im oberen Bildschirmbereich kann durch alle gespeicherten Fahrten geblättert werden.

Die Anzahl der Sterne zeigt die Bewertung für die jeweilige Kategorie an. Im unteren Bildschirmbereich sind die durchschnittlich erreichten MINIMALISM Punkte pro km und Fahrt im Zeitverlauf angegeben.

#### Sortierung der gespeicherten Fahrten

Bedienung erfolgt am iPhone.

- 1. iPhone abstecken bzw. aus dem Snap-in-Adapter Media entnehmen.
- 2. "MINI Connected"
- 3. "MINI Apps"
- 4. "MINIMALISM Analyser"
- 5. "Fahrten"

Die gespeicherten Fahrten können nach den folgenden Kriterien sortiert werden:

- Durchschnittlich erreichten MINIMALISM Punkten pro km.
- Datum der Fahrt.

Durch Auswahl einer bestimmten Fahrt wird die dazugehörige Detailansicht geöffnet.

## **Online Ranking**

Ab fünf gespeicherten Fahrten kann der eigene Highscore mit anderen MINI Fahrern verglichen werden. Dazu wird aus den fünf besten eigenen Fahrten die durchschnittliche Punktzahl pro 100 km berechnet.

#### Online Ranking: Anzeige der zehn besten MINI Fahrer

Bedienung erfolgt am iPhone.

- 1. iPhone abstecken bzw. aus dem Snap-in-Adapter Media entnehmen.
- 2. "MINI Connected"
- 3. "MINI Apps"
- 4. "MINIMALISM Analyser"
- 5. "Ranking"

6. "Top 10"

#### Online Ranking: Anzeige der eigenen Position im Ranking

Bedienung erfolgt am iPhone.

- 1. iPhone abstecken bzw. aus dem Snap-in-Adapter Media entnehmen.
- 2. "MINI Connected"
- 3. "MINI Apps"
- 4. "MINIMALISM Analyser"
- 5. "Ranking"
- 6. "Mein Platz"

#### Gespeicherte Fahrten löschen

Bedienung erfolgt am iPhone.

- 1. iPhone abstecken bzw. aus dem Snap-in-Adapter Media entnehmen.
- 2. "MINI Connected"
- 3. "MINI Apps"
- 4. "MINIMALISM Analyser"
- 5. "Einstellungen"
- 6. "Alle Daten löschen"

#### MINIMALISM Tutorial anzeigen

Tutorials zu Themen wie Beschleunigen, Bremsen, Schalten und zum MINIMALISM Analyser geben Tipps für ökonomisches Fahren.

Bedienung erfolgt am iPhone.

- 1. iPhone abstecken bzw. aus dem Snap-in-Adapter Media entnehmen.
- 2. "MINI Connected"
- 3. "MINI Apps"
- 4. "MINIMALISM Analyser"
- 5. "Tutorials"

#### **Dynamic Music**

#### Prinzip

Eigens für Dynamic Music komponierte Musikstücke passen sich an Ihre Fahrdynamik an.

Diese Musikstücke stehen zum Download auf dem iPhone zur Verfügung.

#### Funktionsvoraussetzung

Um Dynamic Music nutzen zu können, müssen Musikstücke auf das iPhone geladen werden.

#### Musikstücke herunterladen

Bedienung erfolgt am iPhone.

- 1. iPhone abstecken bzw. aus dem Snap-in-Adapter Media entnehmen.
- 2. "MINI Connected"
- 3. "MINI Apps"
- 4. "Dynamic Music"
- 5. "Bearbeiten"
- 6. + Symbol auswählen.
- 7. Gewünschtes Musikstück auswählen.
- 8. "Download"

#### **Dynamic Music starten**

- 1. "MINI Connected"
- 2. "Dynamic Music"

#### Musikstück aktivieren

- 1. "MINI Connected"
- 2. "Dynamic Music"
- Gewünschtes Musikstück aus Wiedergabeliste auswählen.

## **Mission Control**

#### Prinzip

Mission Control ermöglicht die Wiedergabe von vordefinierten Audiokommentaren, die den Fahrer über Fahrzeugeigenschaften sowie den aktuellen Fahrstil informieren.

Für die Wiedergabe der Audiokommentare stehen Themen als Download auf dem iPhone zur Verfügung. Themen sind z. B. das Anlegen des Sicherheitsgurtes, der Tankfüllstand oder die Bedienung der Klimaanlage. Jedes Thema hat Auswirkungen auf die Eigenschaften der Kommentare.

## Themen herunterladen

Bedienung erfolgt am iPhone.

- 1. iPhone abstecken bzw. aus dem Snap-in-Adapter Media entnehmen.
- 2. "MINI Connected"
- 3. "MINI Apps"
- 4. "Mission Control"
- 5. "Bearbeiten"
- 6. + Symbol auswählen.
- 7. Gewünschtes Thema auswählen.
- 8. "Download"

#### Thema auswählen

- 1. "MINI Connected"
- 2. "Mission Control"
- 3. "Themen"
- 4. Gewünschte Thema auswählen.

#### **Mission Control aktivieren**

- 1. "MINI Connected"
- 2. "Mission Control"
- 3. "Mission Control"

## Webradio

#### Prinzip

Ermöglicht den Empfang von Webradio-Sendern im Fahrzeug.

Die Empfangsqualität ist abhängig vom Standort des Fahrzeugs und der verfügbaren Breitbanddatenverbindung.

#### Sender suchen: A-Z Suche

Suche nach konkreten Sendernamen.

- 1. "MINI Connected"
- 2. "Webradio"
- 3. 🔍 "Sender suchen"
- 4. "A-Z Suche"
- Mindestens drei Buchstaben auswählen. Buchstaben eingeben, siehe Betriebsanleitung zum Fahrzeug.
- 6. "OK"

7. Sender auswählen.

#### Sender suchen: Nach Ort

Suche nach Sendern aus bestimmten Städten.

- 1. "MINI Connected"
- 2. "Webradio"
- 3. 🔍 "Sender suchen"
- 4. "Nach Ort"
- 5. Kontinent auswählen.
- 6. Land auswählen.
- 7. Staat bzw. Stadt auswählen.
- Sender aus alphabetisch sortierter Liste auswählen.

## Sender suchen: Nach Genre

Suche nach Sendern bestimmter Stilrichtungen.

- 1. "MINI Connected"
- 2. "Webradio"
- 3. 🔍 "Sender suchen"
- 4. "Nach Genre"
- 5. Genre auswählen.
- 6. Sender auswählen.

## Sender suchen: Im Umkreis

Suche nach Sendern nahe des Standort des Fahrzeugs.

- 1. "MINI Connected"
- 2. "Webradio"
- 3. 🔍 "Sender suchen"
- 4. "Im Umkreis"
- 5. Sender auswählen.

## Sender suchen: MINI Top Sender

Suche nach den beliebtesten Webradio-Sendern, die über MINI Connected abgerufen werden sowie den MINI Musiksendern: MINI Space, MINI United, MINI International und MINI Cross.

- 1. "MINI Connected"
- 2. "Webradio"
- 3. 🔍 "Sender suchen"
- 4. "MINI Top Sender"

5. Sender auswählen.

## Letzte Ergebnisse

Anzeige der letzten Suchergebnisse.

- 1. "MINI Connected"
- 2. "Webradio"
- 3. J<sup>≡</sup> "Letzte Ergebnisse"
- 4. Sender auswählen.

## Ähnliche Sender

Empfehlung von Sendern auf Basis des aktuell ausgewählten Webradio-Senders.

- 1. "MINI Connected"
- 2. "Webradio"
- 3. 🔅 "Ähnliche Sender"
- 4. Sender auswählen.

## Favoriten speichern

50 Sender können als Favoriten gespeichert werden.

- 1. "MINI Connected"
- 2. "Webradio"
- 3. Gewünschten Sender auswählen.
- <sup>∧</sup>→ "Zu Favoriten hinzufügen"

## Favoriten aufrufen

- 1. "MINI Connected"
- 2. "Webradio"
- S. Satisfies "Favoriten"
- 4. Favorit auswählen.

## Favoriten löschen

- 1. "MINI Connected"
- 2. "Webradio"
- 3. 🕰 "Aus Favoriten löschen"

## Senderdetails

Anzeige von weiteren Informationen zum aktuell ausgewählten Sender, z. B. Sendername, Senderlogo, Adresse oder Telefonnummer.

- 1. "MINI Connected"
- 2. "Webradio"

#### B □ "Senderdetails"

#### Audioqualität

Auswahl von Bitrate, Format und Gesamtqualität möglich.

- 1. "MINI Connected"
- 2. "Webradio"
- M "Audioqualität"
- 4. Audioqualität auswählen.

#### Send to Car

#### Prinzip

Ziele, die in Google Maps ausgewählt wurden, können mithilfe des iPhones in das Navigationssystem des Fahrzeugs übertragen werden. Eine Zieleingabe im Fahrzeug ist nicht notwendig.

#### Funktionsvoraussetzung

Um Ziele über das iPhone zu empfangen und an das Navigationssystem zu übertragen:

Aktives MINI Connected Benutzerkonto.

#### Gewünschtes Ziel auswählen

- 1. Ziel über Google Maps auswählen.
- 2. Ausgewähltes Ziel an das MINI Connected Benutzerkonto senden.

#### Ziel ans Navigationssystem übertragen

- 1. "MINI Connected"
- 2. "Send to Car"

Übersicht über alle verfügbaren Ziele. Es werden die letzten 30 Ziele gespeichert. Das zuletzt empfangene Ziel steht an erster Stelle.

- 3. Ziel aus Liste auswählen.
- 4. Die Zielkoordinaten werden im MINI Navigationssystem als neuer Zielort festgelegt.
- 5. 😵 "Zielführung starten"

#### Telefonnummer der Zieladresse auswählen

Wenn eine Telefonnummer hinterlegt ist, können Sie diese direkt in MINI Connected auswählen.

- 1. "MINI Connected"
- 2. "Send to Car"
- 3. Ziel aus Liste auswählen.
- 4. 🥱 "Anrufen"

## Google™ Lokale Suche

#### Prinzip

Google™ Lokale Suche ermöglicht die Suche nach Adressen in Abhängigkeit vom Ort.

#### Suche starten

- 1. "MINI Connected"
- 2. "Google™ Lokale Suche"
- 3. Im Umfeld folgender Orte kann per Eingabe von Stichworten gesucht werden:
- "Am Standort"
   Aktueller Standort des Fahrzeugs.
- "Am Zielort"
   Aktueller Zielort des Navigationssystems.
   Voraussetzung: Zielführung ist aktiv.
- "An einem anderen Ort"
   Ein manuell eingegebener Ort.
   Hierzu die Adressdaten des gewünschten Orts angeben.
- Stichwort eingeben, nach dem gesucht werden soll.
   Zusätzlich werden alle bisher verwendeten Suchbegriffe angezeigt und können ebenfalls ausgewählt werden.
- 5. "OK"
- 6. Ort aus Liste auswählen.

Je nach Verfügbarkeit werden Adresse, Telefonnummer und Internetadresse angezeigt.

# Adresse ans Navigationssystem übertragen

- 1. Gesuchten Ort aus Liste auswählen.
- 2. Die Zielkoordinaten werden im MINI Navigationssystem als neuer Zielort festgelegt.
- 3. 🕸 "Zielführung starten"

## Telefonnummer der Adresse auswählen

Wenn eine Telefonnummer hinterlegt ist, können Sie diese direkt in der MINI Connected App auswählen.

- 1. "MINI Connected"
- 2. "Send to Car"
- 3. Gesuchten Ort aus Liste auswählen.
- 4. 🥱 "Anrufen"

#### Facebook

#### Prinzip

Ermöglicht die Anzeige von Nachrichten und den Versand von vordefinierten Statusmeldungen über Facebook.

#### **Funktionsvoraussetzung**

- Aktiver Account bei Facebook.
- Bestätigung, dass die MINI Connected App auf die Profildaten des Benutzers zugreifen darf.

#### Anmeldung

Bedienung erfolgt am iPhone.

- 1. iPhone abstecken bzw. aus dem Snap-in-Adapter Media entnehmen.
- 2. "MINI Connected"
- 3. "MINI Apps"
- 4. "Facebook"
- 5. "Bei Facebook anmelden"
- 6. Benutzername und Passwort eingeben.
- 7. Bestätigung durchführen.

Bedienung erfolgt über Bordmonitor.

- iPhone anschließen bzw. in den Snap-in-Adapter Media einlegen.
- 9. "MINI Connected"

#### 10. "Facebook"

Ggf. erfolgt auch eine Anmeldung in der Facebook App, wenn diese auf dem iPhone installiert ist. Die Abmeldung muss getrennt erfolgen.

## Nachricht lesen

- 1. "MINI Connected"
- 2. "Facebook"
- 3. Nachricht auswählen.

Um zwischen den Nachrichten zu wechseln:

- ▷ 🛛 Vorherige Nachricht.
- ▷ ▷ Nächste Nachricht.

#### **Nachricht bewerten**

- 1. "MINI Connected"
- 2. "Facebook"
- 3. Nachricht auswählen.
- Gefällt mir"
   Auf Ihrer Profilseite wird ein Link zur ausgewählten Nachricht angezeigt.

d "Gefällt mir nicht mehr" Der Link zur Nachricht wird von Ihrer Profilseite gelöscht.

#### Kommentar zu einer Nachricht lesen

- 1. "MINI Connected"
- 2. "Facebook"
- 3. Nachricht auswählen.
- 4. 💬 "Kommentare"
- 5. Kommentar auswählen.

## Vordefinierte Nachricht senden

- 1. "MINI Connected"
- 2. "Facebook"
- 3. "Was machst du gerade?"
- Vordefinierte Nachricht aus Liste auswählen. Nachrichtenvorlagen können am iPhone erstellt werden.
- 5. "Teilen"

## Mitteilungen im PostEditor erstellen

Der PostEditor ermöglicht das Erstellen, Bearbeiten und Löschen von Mitteilungen am iPhone. Die im PostEditor erstellten Texte können über die Facebook-Funktion von MINI Connected im Fahrzeug als vordefinierte Mitteilungen versendet werden.

Den PostEditor wie folgt am iPhone aufrufen:

- 1. "MINI Connected"
- 1. "MINI Apps"
- 2. "Facebook"
- 3. "Meldungen"

## foursquare®

#### Prinzip

Ermöglicht einen standortbezogenen und interaktiven Informationsaustausch über foursquare<sup>®</sup>.

#### **Funktionsvoraussetzung**

- ▷ Aktiver Account bei foursquare<sup>®</sup>.
- Bestätigung, dass die MINI Connected App auf die Profildaten des Benutzers zugreifen darf.

#### Anmeldung

Bedienung erfolgt am iPhone.

- 1. iPhone abstecken bzw. aus dem Snap-in-Adapter Media entnehmen.
- 2. "MINI Connected"
- "MINI Apps"
- 4. "foursquare"
- 5. "Bei foursquare anmelden"
- 6. Benutzername und Passwort eingeben.
- 7. Bestätigung durchführen.

Bedienung erfolgt über Bordmonitor.

- iPhone anschließen bzw. in den Snap-in-Adapter Media einlegen.
- 9. "MINI Connected"
- 10. "foursquare"

#### Ort auswählen

- 1. "MINI Connected"
- 2. "foursquare"
- 9 "Orte" Liste der Orte in der Nähe des aktuellen Standorts werden nach Entfernung aufsteigend sortiert.
- 4. Gewünschten Ort auswählen.

#### **Details zum Ort**

- 1. Gewünschten Ort auswählen
- 2. "Details zum Ort"

Folgende Informationen werden aufgezeigt:

- Adresse
- Anzahl der Tipps und ggf. Angebote
- Entfernung vom aktuellen Standort
- ▷ Mayor des Ortes
- Anzahl der Check-Ins

#### Adresse ans Navigationssystem übertragen

- 1. Gesuchten Ort aus Liste auswählen.
- Die Zielkoordinaten werden im MINI Navigationssystem als neuer Zielort festgelegt.
- 3. 🏘 "Zielführung starten"

## Check-In

- 1. Gewünschten Ort auswählen.
- P "Einchecken"

Es wird der aktuelle Punktestand und ggf. Mayor-Status für den Ort angezeigt.

## **Check-In Historie**

Anzeige der letzten foursquare<sup>®</sup> Check-Ins in chronologischer Reihenfolge.

Bedienung erfolgt am iPhone.

- iPhone abstecken bzw. aus dem Snap-in-Adapter Media entnehmen.
- 2. "MINI Connected"
- 3. "MINI Apps"
- 4. "foursquare"
- 5. "Check-In Historie"

## Tipps und Angebote anzeigen

Detaillierter Eintrag und Informationen zum Ort.

- 1. Gewünschten Ort auswählen.
- Q "Tipps" oder (Š) "Angebote" Liste der Beiträge zum aktuell ausgewählten Ort wird angezeigt.
- 3. Gewünschten Beitrag auswählen.

Um zwischen den Beiträgen zu wechseln:

- ▷ I Vorheriger Beitrag.
- D Nächster Beitrag.

#### **Tipps und Angebote vorlesen**

- 1. Gewünschten Beitrag auswählen.
- 2. 🕑 "Vorlesen"

Während des Vorlesens stehen folgende Möglichkeiten zur Verfügung:

Il "Pause"

Vorlesen unterbrechen. Erneut auswählen, um Vorlesen wieder zu starten.

▷ ∥� "Zum Anfang"

Eintrag von vorn vorlesen.

- ▷ 🛛 Absatz zurückspringen.
- D Absatz überspringen.

Um Vorlesen zu beenden, MINI Joystick nach links kippen.

#### Freundesliste

- 1. "MINI Connected"
- 2. "foursquare"
- S. mercende Anzeige der Freundesliste.
   Die Liste kann gefiltert werden:
  - ▷ "Alle Freunde"
  - ▷ "in der Nähe"
- 4. Gewünschten Eintrag aus Liste auswählen.

Die Detailansicht zeigt das Benutzerprofil und Informationen zum letzten Check-In der Person.

#### Twitter

#### Prinzip

Ermöglicht die Anzeige von Twitter-Nachrichten und den Versand von vordefinierten Tweets über Twitter.

#### Voraussetzung

Aktiver Account bei Twitter.

#### Anmeldung

Bedienung erfolgt am iPhone.

- 1. iPhone abstecken bzw. aus dem Snap-in-Adapter Media entnehmen.
- 2. "MINI Connected"
- 3. "MINI Apps"
- 4. "Twitter"
- 5. "Bei Twitter anmelden"
- 6. Benutzername und Passwort eingeben.

Bedienung erfolgt über Bordmonitor.

- iPhone anschließen bzw. in den Snap-in-Adapter Media einlegen.
- 8. "MINI Connected"
- 9. "Twitter"

#### **Tweet lesen**

- 1. "MINI Connected"
- 2. "Twitter"
- 3. Nachricht auswählen.

Um zwischen den Nachrichten zu wechseln:

- ▷ I Vorherige Nachricht.
- D Nächste Nachricht.

#### Nachrichtenverlauf einsehen

- 1. "MINI Connected"
- 2. "Twitter"
- 3. Absender auswählen.
- 4. 🙎 "Timeline"

#### Favorit setzen

- 1. "MINI Connected"
- 2. "Twitter"

- 3. Nachricht auswählen.
- 4. 🖧 "Favorit"

#### Vordefinierten Tweet senden

- 1. "MINI Connected"
- 2. "Twitter"
- 3. 📝 "Tweet senden"
- Vordefinierte Nachricht aus Liste auswählen. Nachrichtenvorlagen können am iPhone erstellt werden.
- 5. 🔮 "Tweet senden"

#### **Retweet senden**

- 1. "MINI Connected"
- 2. "Twitter"
- 3. Nachricht auswählen.
- 4.  $\mathfrak{Y}_{\mathrm{b}}^{\mathrm{o}}$  "Retweet"
- 5. 🔮 "Tweet senden"

## Updateintervall einstellen

Bedienung erfolgt am iPhone.

- 1. iPhone abstecken bzw. aus dem Snap-in-Adapter Media entnehmen.
- 2. "MINI Connected"
- "MINI Apps"
- 4. "Twitter"
- 5. "Updateintervall"
- 6. Intervall auswählen.

#### Tweets im PostEditor erstellen

Der PostEditor ermöglicht das Erstellen, Bearbeiten und Löschen von Tweets am iPhone. Die im PostEditor erstellten Texte können über die Twitter-Funktion von MINI Connected im Fahrzeug als vordefinierte Tweets versendet werden.

Den PostEditor wie folgt am iPhone aufrufen:

- 1. "MINI Connected"
- 2. "MINI Apps"
- 3. "Twitter"
- 4. "Meldungen"

## Kalender

#### Prinzip

Kalendereinträge vom iPhone können im Fahrzeug angezeigt und vorgelesen werden.

## Kalender anzeigen

- 1. "MINI Connected"
- 2. "Kalender"

Termine des aktuellen Tages werden angezeigt.

#### Kalendertag auswählen

- 1. "MINI Connected"
- 2. "Kalender"
- Gewünschte Woche auswählen.
   Termine der ausgewählten Woche werden angezeigt.
- 4. Gewünschten Tag oder Datum auswählen.

Um den Kalendermonat zu wechseln, in der Monatsansicht zwischen folgenden Einträgen wählen:

- ▷ "Vorheriger Monat"
- "Nächster Monat"

#### Termin anzeigen

- 1. Gewünschten Termin auswählen.
- 2. Ggf. im Termin blättern:
  - ▷ MINI Joystick drehen.
  - Image: Symbol auswählen.

#### **Termin vorlesen**

- 1. Gewünschten Termin auswählen.
- 2. 🐼 "Vorlesen"
- 3. ▷ Symbol auswählen.

Während des Vorlesens stehen folgende Möglichkeiten zur Verfügung:

- II "Pause"
   Vorlesen unterbrechen. Erneut auswählen, um Vorlesen wieder zu starten.
- ▷ ∥� "Zum Anfang"

Termin von vorn vorlesen.

▷ 🛛 Absatz zurückspringen.

- D Absatz überspringen.
- Um Vorlesen zu beenden, MINI Joystick nach links kippen.

#### Kontaktdaten verwenden

Am Control Display können Kontaktdaten angezeigt werden, die auf dem iPhone gespeichert sind.

- 1. Symbol auswählen.
- 2. Über Bordmonitor iPhone Kontakt anzeigen oder Telefonnummer auswählen:
  - Kontakt auswählen, um Detailansicht des Kontakts anzuzeigen.
  - Telefonnummer auswählen, um direkt eine Verbindung aufzubauen.

#### News

#### Prinzip

Ermöglicht die Anzeige von News Feeds.

Die Bearbeitung der abonnierten News Feeds findet auf dem iPhone statt.

#### Abonnierte News anzeigen

Bedienung erfolgt am iPhone.

- 1. iPhone abstecken bzw. aus dem Snap-in-Adapter Media entnehmen.
- 2. "MINI Connected"
- 3. "MINI Apps"
- 4. "News"
- 5. Nachricht auswählen.

#### **RSS Feed hinzufügen**

Bedienung erfolgt am iPhone.

- 1. iPhone abstecken bzw. aus dem Snap-in-Adapter Media entnehmen.
- 2. "MINI Connected"
- 3. "MINI Apps"
- 4. "News"
- 5. "Bearbeiten"
- 6. + Symbol auswählen.
- 7. RSS Feed URL eingeben.

8. RSS Feed auswählen und bestätigen.

## RSS Feed auswählen

- 1. "MINI Connected"
- 2. "News"
- 3. "Quelle/RSS Feed"
- 4. RSS Feed auswählen.
- 5. Nachricht auswählen.

Blättern ist während der Fahrt nicht möglich.

Um zwischen den Nachrichten zu wechseln:

- Vorherige Nachricht.
- Alt Nächste Nachricht.

#### News vorlesen

- 1. RSS Feed auswählen.
- 2. Nachricht auswählen.
- 3. 🕑 "Vorlesen"
  - Vorlesen starten.
  - ▷ ||< Vorlesen neu starten.
  - ▷ I Vorlesen des vorherigen Absatzes.
  - ▷ ▷ Vorlesen des nächsten Absatzes.

#### **RSS Feed löschen**

Bedienung erfolgt am iPhone.

- 1. iPhone abstecken bzw. aus dem Snap-in-Adapter Media entnehmen.
- 2. "MINI Connected"
- 3. "MINI Apps"
- 4. "News"
- 5. "Bearbeiten"
- 6. RSS Feed auswählen.
- 7. Symbol auswählen.
- 8. RSS Feed löschen.

## PlugIn

#### Prinzip

Ausgewählte Funktionen eines iPhone/iPod werden über eine Videoverbindung am Control Display dargestellt. Die Bedienung erfolgt über den MINI Joystick und die MINI Tasten.

#### **Funktionsvoraussetzung**

- Geeignetes iPhone oder iPod: Ab iPhone 3GS oder iPod ab Softwarestand iOS 4.1.
- Die MINI Connected App ist nicht erforderlich.

Informationen zu kompatiblen Adaptern und Schnittstellen beim Service.

## Aktivieren

Bedienung erfolgt über Bordmonitor.

- iPhone/iPod anschließen bzw. in den Snapin-Adapter Media einlegen.
- 2. "MINI Connected"
- 3. "PlugIn"
- 4. "PlugIn aktivieren"

#### Bedienung

Mit der Aktivierung von PlugIn wird die grafische Ausgabe des angeschlossenen Geräts am Control Display dargestellt. Dadurch ändern sich die Bedienfunktionen des MINI Joysticks und der MINI Tasten so lange, bis PlugIn wieder deaktiviert wird.

Die Bedienung von PlugIn ist abhängig von der verwendeten iOS Version, z.B. iOS 4.1.

## Bedienung: Home Taste 🙆

- 1x drücken: Aufrufen der Display Menü Leiste.
- ▷ 2x drücken: Aufrufen des Hauptmenüs.
- 1x drücken und MINI Joystick 1x nach links kippen: MINI Connected Menü aufrufen.
- 1x drücken und MINI Joystick 2x nach links kippen: Aufrufen des Hauptmenüs.

## Bedienung: Toggle Taste 🙆

1x drücken: Zur nächsthöheren Menüebene des iPhones/iPods zurückkehren.

#### **Bedienung: MINI Joystick**

- Drücken: Auswählen/Abspielen/Pause.
- Drehen: Navigieren durch Listen.
- Nach links kippen: Zum Anfang des aktuellen Musikstücks springen bzw. zum vorherigen Musikstück in der Wiedergabeliste springen.
- ▷ Länger nach links kippen: Zurückspulen.
- Nach rechts kippen: Zum nächsten Musikstück in der Wiedergabeliste springen.
- ▷ Länger nach rechts kippen: Vorspulen.

## Deaktivieren von PlugIn

Es gibt mehrere Möglichkeiten PlugIn zu deaktivieren und in die MINI Bedienwelt zurückzukehren.

## Deaktivieren über Home Taste 🙆

- 1x drücken: Zu PlugIn aktivieren zurückkehren.
- ▷ 2x drücken: Aufrufen des Hauptmenüs.
- 1x drücken und MINI Joystick 1x nach links kippen: Aufrufen des MINI Connected Menüs.
- 1x drücken und MINI Joystick 2x nach links kippen. Aufrufen des Hauptmenüs.

# Deaktivieren über Taste: Audio Quelle wechseln 🐨

1x drücken: Wechsel zur zuletzt eingestellten Audio Quelle.

## HILFE IM PROBLEMFALL

#### Funktionsstörung

Bei Funktionsstörungen oder Fehlermeldungen, wie folgt vorgehen:

Bedienung erfolgt am iPhone.

- 1. iPhone abstecken bzw. aus dem Snap-in-Adapter Media entnehmen.
- iPhone anschließen bzw. in den Snap-in-Adapter Media einlegen.
- 3. MINI Connected App neu starten.

Besteht das Problem weiter, wie folgt vorgehen:

- 1. iPhone ausschalten.
- 2. iPhone wieder einschalten.
- 3. MINI Connected App neu starten.

Besteht das Problem weiter, iPhone zurücksetzen: Dazu die folgenden Tasten gleichzeitig mindestens zehn Sekunden drücken:

- ▷ Home
- Standby

Besteht das Problem weiter, Eigendiagnose durchführen.

## Eigendiagnose: Durchführung

Die Eigendiagnose testet die Verbindung zwischen Ihrem Fahrzeug und dem iPhone.

Bedienung erfolgt am iPhone.

- 1. iPhone abstecken bzw. aus dem Snap-in-Adapter Media entnehmen.
- 2. "MINI Connected"
- 3. "Info"
- 4. "Verbindung prüfen"
- 5. "Eigendiagnose"
- 6. iPhone wieder anschließen bzw. in den Snap-in-Adapter Media einlegen.

## Eigendiagnose: Ergebnis

- ▷ erfolgreiche Verbindung: "Verbindung OK"
- ▷ kein Fehler liegt vor: "OK"
- ▷ Fehler liegt vor: Eigendiagnose bricht ab.

## Eigendiagnose: Fehlerbehebung

- 1. 🦸 Symbol auswählen.
- 2. Anweisungen befolgen.

Besteht das Problem weiter, MINI Connected Support Seite besuchen unter: www.mini.com/connectivity oder MINI Service kontaktieren.

#### Im Falle eines iPhone Neustarts

Ggf. iPhone ab- und wieder anstecken bzw. aus dem Snap-in-Adapter Media entnehmen und wieder einlegen, um die MINI Connected App nutzen zu können.

## **MINI Connected App wird beendet**

In folgenden Situationen wird die MINI Connected App beendet:

- Bei einem eingehenden Anruf.
   Nach dem Telefonat wird die MINI Connected App wieder gestartet. Dabei kann es zu Verzögerungen kommen.
- Bei einem ausgehenden Anruf.
   Nach dem Telefonat muss die MINI Connected App erneut gestartet werden.